# HDL Verifier<sup>™</sup> Support Package for Microchip FPGA Boards

User's Guide

# MATLAB&SIMULINK®

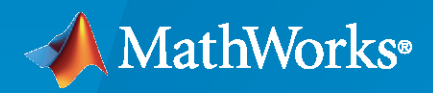

R

**R**2023**a** 

# **How to Contact MathWorks**

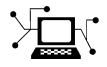

Latest news:

Phone:

www.mathworks.com

Sales and services: www.mathworks.com/sales\_and\_services

User community: www.mathworks.com/matlabcentral

Technical support: www.mathworks.com/support/contact\_us

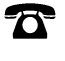

 $\searrow$ 

508-647-7000

#### The MathWorks, Inc. 1 Apple Hill Drive Natick, MA 01760-2098

HDL Verifier<sup>™</sup> Support Package for Microchip FPGA Boards User's Guide

© COPYRIGHT 2018-2023 by The MathWorks, Inc.

The software described in this document is furnished under a license agreement. The software may be used or copied only under the terms of the license agreement. No part of this manual may be photocopied or reproduced in any form without prior written consent from The MathWorks, Inc.

FEDERAL ACQUISITION: This provision applies to all acquisitions of the Program and Documentation by, for, or through the federal government of the United States. By accepting delivery of the Program or Documentation, the government hereby agrees that this software or documentation qualifies as commercial computer software or commercial computer software documentation as such terms are used or defined in FAR 12.212, DFARS Part 227.72, and DFARS 252.227-7014. Accordingly, the terms and conditions of this Agreement and only those rights specified in this Agreement, shall pertain to and govern the use, modification, reproduction, release, performance, display, and disclosure of the Program and Documentation by the federal government (or other entity acquiring for or through the federal government) and shall supersede any conflicting contractual terms or conditions. If this License fails to meet the government's needs or is inconsistent in any respect with federal procurement law, the government agrees to return the Program and Documentation, unused, to The MathWorks, Inc.

#### Trademarks

MATLAB and Simulink are registered trademarks of The MathWorks, Inc. See www.mathworks.com/trademarks for a list of additional trademarks. Other product or brand names may be trademarks or registered trademarks of their respective holders.

#### Patents

 $MathWorks\ {\tt products\ are\ protected\ by\ one\ or\ more\ U.S.\ patents.\ Please\ {\tt see\ www.mathworks.com/patents\ for\ more\ information.}$ 

#### **Revision History**

| March 2018     | Online only | New for Version 18.1.0 (R2018a)     |
|----------------|-------------|-------------------------------------|
| September 2018 | Online only | Revised for Version 18.2.0 (R2018b) |
| March 2019     | Online only | Revised for Version 19.1.0 (R2019a) |
| September 2019 | Online only | Revised for Version 19.2.0 (R2019b) |
| March 2020     | Online only | Revised for Version 20.1.0 (R2020a) |
| September 2020 | Online only | Revised for Version 20.2.0 (R2020b) |
| March 2021     | Online only | Revised for Version 21.1.0 (R2021a) |
| September 2021 | Online only | Revised for Version 21.2.0 (R2021b) |
| March 2022     | Online only | Revised for Version 22.1.0 (R2022a) |
| September 2022 | Online only | Revised for Version 22.2.0 (R2022b) |
| March 2023     | Online only | Revised for Version 23.1.0 (R2023a) |

# Contents

# HDL Verifier Support for Microchip FPGA Boards

| Microchip FPGA Board Support from HDL Verifier<br>Supported Microchip FPGA Boards<br>Installing Microchip SmartFusion 2 SoC FPGA Advanced Development Kit                                            | 1-2<br>1-2<br>1-3               |
|----------------------------------------------------------------------------------------------------|---------------------------------|
| Supported EDA Tools and Hardware         Software         Software Setup         Required IP Cores for FPGA-in-the-Loop         Board Connections                                                    | 1-6<br>1-6<br>1-6<br>1-7<br>1-8 |
| Download HDL Verifier FPGA Board Support Packages         HDL Verifier Support Package for Microchip FPGA Boards         Install with Connection to Internet         Install Support Package Offline | 1-9<br>1-9<br>1-9<br>1-10       |

1

# HDL Verifier Support for Microchip FPGA Boards

- "Microchip FPGA Board Support from HDL Verifier" on page 1-2
- "Supported EDA Tools and Hardware" on page 1-6
- "Download HDL Verifier FPGA Board Support Packages" on page 1-9

# Microchip FPGA Board Support from HDL Verifier

HDL Verifier automates the verification of HDL code on FPGA boards by providing connections between your FPGA board and your simulations in Simulink<sup>®</sup> or MATLAB<sup>®</sup>.

FPGA-in-the-loop (FIL) enables you to run a Simulink or MATLAB simulation that is synchronized with an HDL design running on an FPGA board.

To use FPGA-in-the-loop, you must have a supported FPGA board connected to your MATLAB host computer using a supported connection type, and a supported synthesis tool.

**Note** The HDL Verifier Support Package for Microchip FPGA Boards does not support board customization.

# Supported Microchip FPGA Boards

PCI **Device Family Board** Ethernet JTAG Comme **Express** nts Microchip Microchip SmartFusion 2 SoC X See SmartFusion<sup>®</sup> 2 FPGA Advanced Development Kit "Installin g Microchi р SmartFu sion 2 SoC FPGA Advance d Develop ment Kit" on page 1-3

This support package enables FPGA-in-the-loop simulation for the boards in the table.

| Device Family           | Board                                 | Ethernet | JTAG | PCI<br>Express | Comme<br>nts                                                                                                    |
|-------------------------|---------------------------------------|----------|------|----------------|----------------------------------------------------------------------------------------------------|
| Microchip<br>Polarfire® | Microchip Polarfire Evaluation<br>Kit | X        |      |                | See<br>"Installin<br>g<br>Microchi<br>p<br>Polarfire<br>Evaluati<br>on Kit"<br>on page<br>1-4.<br>Use with<br>Libero <sup>®</sup><br>SoC<br>v12.0. |
| Microchip RTG4®         | RTG4-DEV-KIT                          | X        |      |                |                                                                                                    |

# Installing Microchip SmartFusion 2 SoC FPGA Advanced Development Kit

The Microchip SmartFusion 2 SoC FPGA Advanced Development Kit requires a special setup. Follow the following steps to ensure proper connection:

#### 1 Board setup

To ensure functionality, connect the board and set it up as follows:

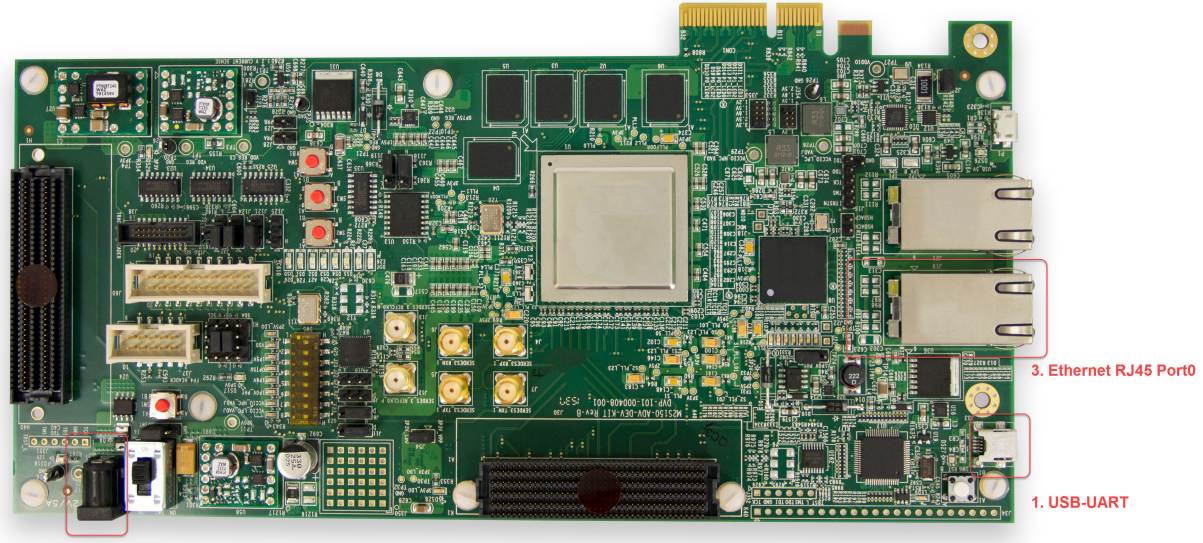

- **1** Connect the USB cable to the USB-UART terminal on the board.
- 2 Connect the power cable to the power supply input (12V DC).
- **3** Plug the RJ45 cable into RJ45-Port0.

#### 2 Program the FPGA

Follow the steps using the FPGA-in-the-Loop Wizard to program the FPGA.

# **Installing Microchip Polarfire Evaluation Kit**

The Microchip Polarfire Evaluation Kit requires a special setup. Follow the following steps to ensure proper connection:

#### 1 Board setup

To ensure functionality, connect the board and set it up as follows:

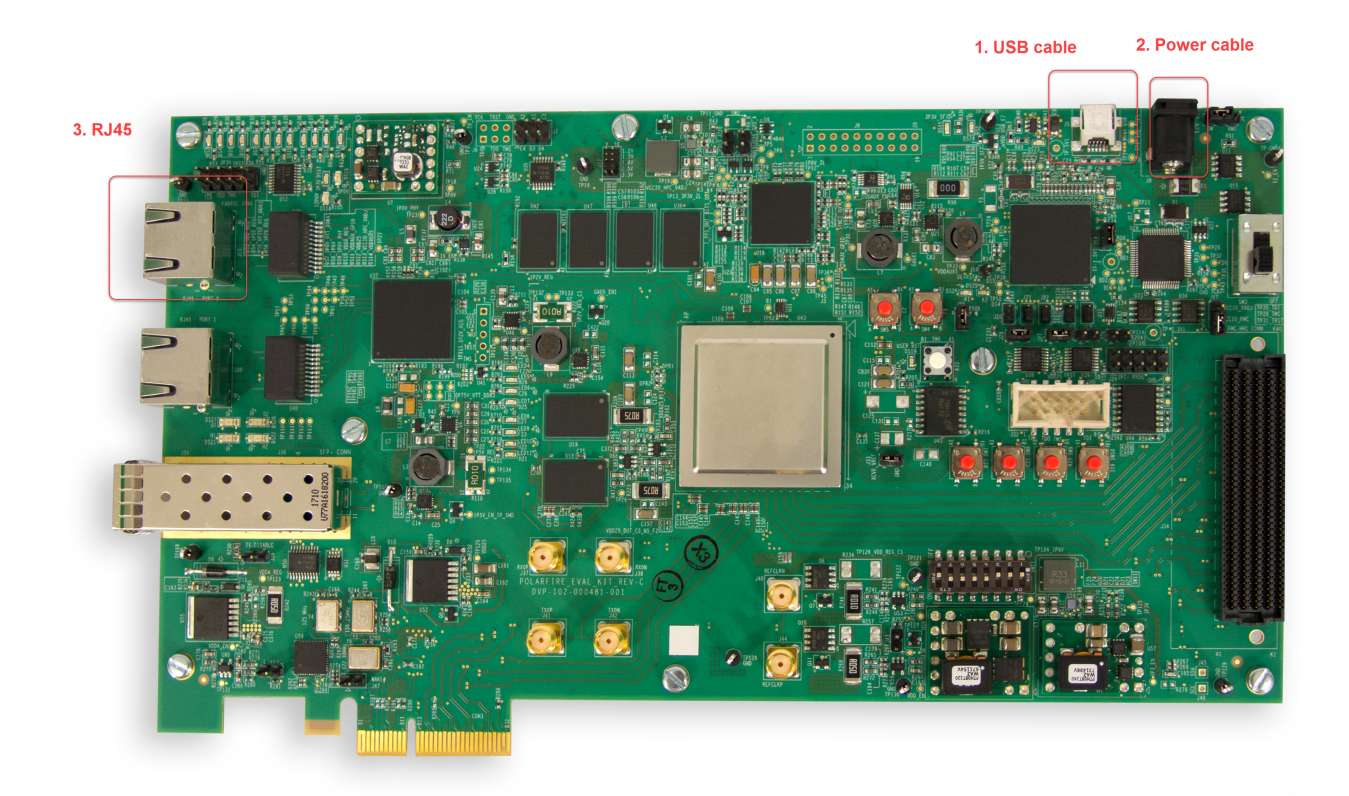

- **1** Connect the USB cable to the J5 connector on the board.
- ${\bf 2}$  Connect the power cable to the J9 jack on the board (12V DC , 5A).
- **3** Plug the RJ45 cable into RJ45-Port0 (J15 connector).
- **4** Set the jumpers on the board as follows:

J28 - closed

J27 - closed

J227 - closed

J26 - closed

J20 - 2-3 closed

J21 - 2-3 closed

J22 - 2-3 closed

J18 - 2-3 closed

J19-2-3 closed

# J23 - open 2 Program the FPGA

Follow the steps using the **FPGA-in-the-Loop Wizard** to program the FPGA.

### 3 Power Cycle

Once the FPGA programming file is loaded, turn off the FPGA power, and then back on before simulating.

# **Supported EDA Tools and Hardware**

#### Software

#### **Microchip Libero SoC**

Use this support package with these recommended versions:

- Microchip Libero SoC v12.6 (supports SmartFusion 2 and RTG4 boards)
- Microchip Libero SoC v12.0 (supports Polarfire boards)

These features require a gold or platinum license from Microchip. For tool setup instructions, see "Software Setup" on page 1-6.

# **Software Setup**

To use the Libero tool suite with HDL Verifier FPGA-in-the-loop (FIL), you must first add the FIL IP to Libero SoC Mega Vault.

#### Software Setup with an Internet Connection

To add the FIL IP to Libero SoC using an internet connection, follow these steps:

- 1 Launch Libero SoC.
- 2 From the Libero SoC menu, select **View > Windows > Catalog** to open the Catalog pane.
- 3 Click the **Download them now!** button to start downloading.

The IP catalog list now includes Solution-FIL-HSP-IP.

| .atalog                                                        |               |        |            | ð ×     |
|----------------------------------------------------------------|---------------|--------|------------|---------|
|                                                                |               |        | Simulation | N (i) 🔻 |
| Neme                                                           |               | /      |            |         |
| ivame                                                          |               | /      | version    |         |
| Arithmetic                                                     |               |        |            |         |
| Basic Blocks                                                   |               |        |            |         |
| Bus Interfaces                                                 |               |        |            |         |
| <ul> <li>Clock &amp; Manageme</li> <li>DCD</li> </ul>          | int           |        |            |         |
| · DSF<br>Eusien Berinherale                                    |               |        |            |         |
|                                                                |               |        |            |         |
| Memory & Control                                               | arc           |        |            |         |
| Peripherals                                                    |               |        |            |         |
| PolarFire Features                                             |               |        |            |         |
| • Power Managemen                                              | t             |        |            |         |
| Processors                                                     |               |        |            |         |
| SC/Tamper                                                      |               |        |            |         |
| Solutions-FIL-HSP                                              | IP            |        |            |         |
| - M2S150-ADV-                                                  | DEVKIT        |        | 1.0        |         |
| <ul> <li>Solutions-MotorCo</li> </ul>                          | ntrol         |        |            |         |
| Solutions-Video                                                |               |        |            |         |
| Solutions-WiredCo                                              | mms           |        |            | _       |
| + Tamper                                                       |               |        |            | •       |
| Description: Ethernet (                                        | Communication | Module |            |         |
|                                                                |               |        |            |         |
| Market Segment: Aerospace, Automotive, Industrial and Military |               |        |            |         |
|                                                                |               |        |            |         |
|                                                                |               |        |            |         |
|                                                                |               |        |            |         |
|                                                                |               |        |            |         |
| New                                                            |               |        |            |         |

4 Close Libero SoC.

- **5** Launch MATLAB.
- 6 Set hdlsetuptoolpath to point to the Libero SoC installation. For example:

```
hdlsetuptoolpath('ToolName','Microchip Libero SoC',...
'ToolPath','C:\Microsemi\Libero_SoC_v12.0\Designer\bin\libero.exe')
```

#### Software Setup Without Internet Connection

To add the FIL IP to Libero SoC with no internet connection, follow these steps:

- 1 On a machine with internet connection, navigate to the Libero SoC Downloads page.
- **2** Download the desired version of Mega Vault, and copy it to a portable storage device (such as a USB drive).
- **3** Connect the storage device to the target machine, copy the Mega Vault file to the local machine, then unzip this file.
- 4 Launch Libero SoC.
- 5 From the Libero SoC menu, select Project > Vault/Repositories Settings > Vault location. Set the path to the Mega Vault location.

| Vault/Repositories Settings                                                                                       |                                                                                                    |    |        |       |
|----------------------------------------------------------------------------------------------------|----------------------------------------------------------------------------------------------------|----|--------|-------|
| <ul> <li>Repositories</li> <li>Vault location</li> </ul>                                                          | Repositories Current vault location: D:\share\apps\HDLTools\Microsem\vault\Libero_IDESoC_Vault\Libero Vault location |    |        | :gaVa |
| Select new vault location:  D:\share\apps\HDLTools\Microsem\vault\Libero_IDESoC_Vault\Libero_SoC_v12.0_MegaVault\ |                                                                                                    |    |        |       |
|                                                                                                    |                                                                                                    | ]  | Defaul | t     |
| Help                                                                                                    |                                                                                                    | ОК | Cano   | cel   |

- 6 Close Libero SoC.
- 7 Launch MATLAB.
- 8 Set hdlsetuptoolpath to point to the Libero SoC installation. For example:

```
hdlsetuptoolpath('ToolName','Microchip Libero SoC',...
'ToolPath','C:\Microsemi\Libero_SoC_v12.0\Designer\bin\libero.exe')
```

**Note** When setting up for RTG4 without an internet connection, you must install Mega Vault v12.3 if using Libero v12.0 or newer.

#### **Required IP Cores for FPGA-in-the-Loop**

Installing Microchip Mega-Vault, enables access to the required IP cores for FIL simulation. You can choose to download only the required IP cores.

- Microchip SmartFusion 2 requires Microsemi:SolutionCore:idu\_top
- Microchip Polarfire requires:
  - Actel:SgCore:PF\_CCC
  - Microsemi:SolutionCore:iog\_cdr\_test\_wrapper
- RTG4 requires:

- Actel:SgCore:RTG4FCCC
- Microsemi:SolutionCore:CM1\_TOP

# **Board Connections**

#### **Ethernet Connection**

You can run FPGA-in-the-loop over an Ethernet connection.

| Required Hardware |                                                    | Supported Interfaces     | Required Software                                                       |  |
|-------------------|----------------------------------------------------|--------------------------|-------------------------------------------------------------------------|--|
|                   | Gigabit Ethernet card                              | Gigabit Ethernet — SGMII | There are no software                                                   |  |
|                   | Cross-over Ethernet cable                          |                          | requirements for an Ethernet                                            |  |
|                   | • FPGA board with supported<br>Ethernet connection |                          | firewall on the host computer<br>does not prevent UDP<br>communication. |  |

# See Also

# **More About**

- "FPGA-in-the-Loop Simulation"
- "FPGA-in-the-Loop Simulation Workflows"

# **Download HDL Verifier FPGA Board Support Packages**

#### In this section...

"HDL Verifier Support Package for Microchip FPGA Boards" on page 1-9

"Install with Connection to Internet" on page 1-9

"Install Support Package Offline" on page 1-10

# HDL Verifier Support Package for Microchip FPGA Boards

The support package for Microchip FPGA boards contains the board definition files for FPGA-in-theloop (FIL) simulation with HDL Verifier and supported Microchip hardware. To perform FIL simulation with Microchip FPGA boards, first download the Microchip FPGA board support package.

To install support packages:

• On the MATLAB **Home** tab, in the **Environment** section, click **Add-Ons** > **Get Hardware Support Packages**.

You can also download FPGA board support packages from within the FPGA-in-the-Loop Wizard or the FPGA Board Manager.

#### **Install with Connection to Internet**

#### From the FPGA Board Manager

**1** In the MATLAB command window, enter the following command:

fpgaBoardManager

2 In the FPGA Board Manager dialog box, click **Get More Boards**.

| FPGA Board Manager |                |                    | <b>—</b>            |
|--------------------|----------------|--------------------|---------------------|
| FPGA Board List    |                |                    |                     |
| Filter: All        |                | Search             |                     |
| Board Name         | FIL<br>Enabled | Turnkey<br>Enabled | Create Custom Board |
|                    |                |                    | Add Board from File |
|                    |                |                    | Get More Boards     |
|                    |                |                    |                     |
|                    |                |                    | View                |
|                    |                |                    | Remove              |
|                    |                |                    | Clone               |
|                    |                |                    | Validate            |
|                    |                |                    |                     |
|                    |                |                    |                     |
|                    |                |                    | OK Help             |

#### From the FIL Wizard

**1** In the MATLAB command window, enter the following command:

#### filWizard

2 In the FIL Options pane, at Board Name, select Get more boards from the drop-down menu.

| PGA-in-the-Loop Wizard |                                                                                                    | ×    |
|------------------------|----------------------------------------------------------------------------------------------------|------|
| Steps                  | Actions                                                                                                    |      |
| -> FIL Options         | Specify options for FPGA-in-the-Loop.                                                                                    |      |
| Source Files           | FIL simulation with                                                                                                    |      |
| DUT I/O Ports          | MATLAB System Object                                                                                                    |      |
| Output Types           | <ul> <li>Simulink</li> </ul>                                                                                             |      |
| Build Options          |                                                                                                    |      |
|                        | Board Options Board Name: Choose a board Choose a board Get more boards Create custom board FPGA-in-the-Loop Connection: |      |
|                        | Help Cancel Nex                                                                                                    | xt > |

# Install Support Package Offline

To install the support packages without an internet connection, first download the packages on a computer that *does* have an internet connection.

- **1** On the computer with the internet connection, start MATLAB.
- 2 On the MATLAB Home tab, in the Environment section, click Add-Ons > Get Hardware Support Packages.
- **3** Select your desired support package, and use the **Install** button pull-down menu to select **Download Only...**
- 4 Accept the license and select a folder for the download.
- **5** Copy the entire downloaded folder, for example, the R2022b folder, to a shared network drive or removable media, such as a USB drive.

Then, on the computer where you want to install the support packages:

- **1** Copy the downloaded folder to the host computer.
- 2 To start the installer, run the install\_supportsoftware.exe executable file.

**3** Follow the installer prompts to install the support package. If you do actually have an internet connection, you are prompted to log in to your MathWorks<sup>®</sup> account.

# See Also

# **Related Examples**

- "Block Generation with the FIL Wizard"
- "System Object Generation with the FIL Wizard"